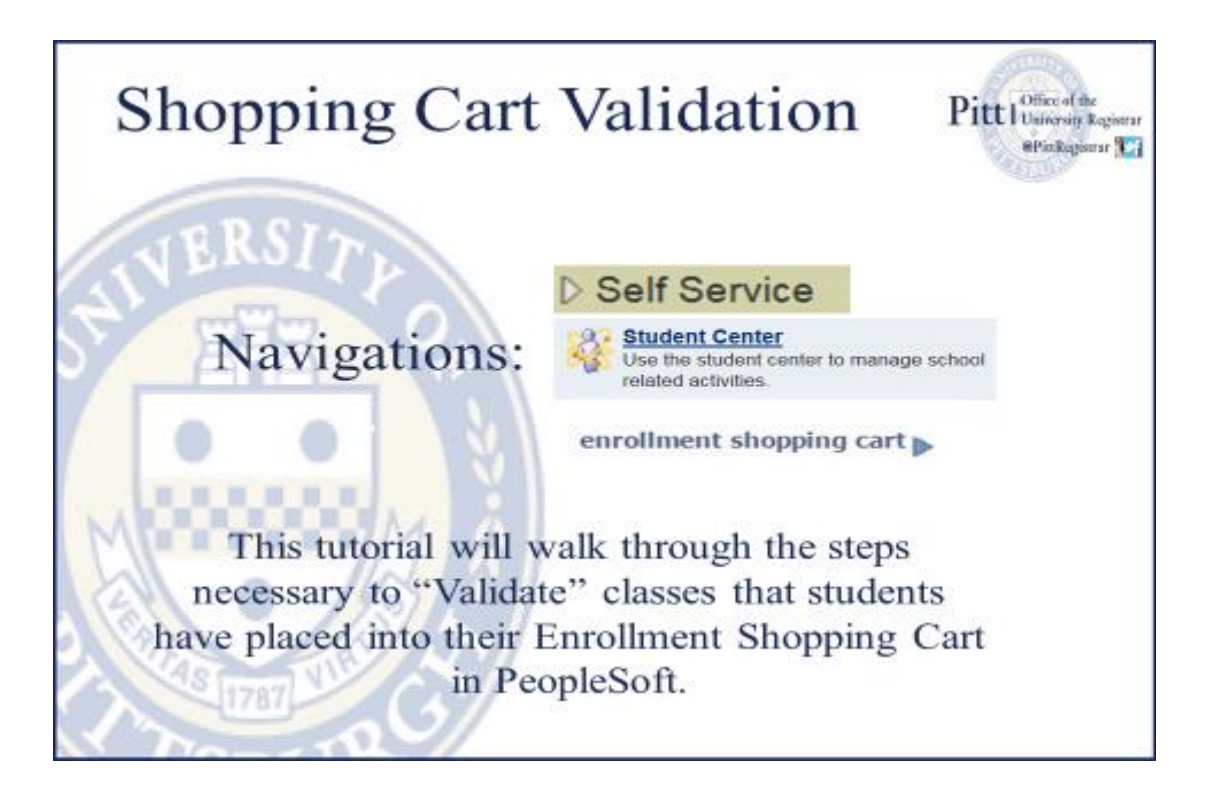

1. Log in to my.pitt.edu with your University Computing Account username and search for "Student Center".

1. Select Self Service then Student Center

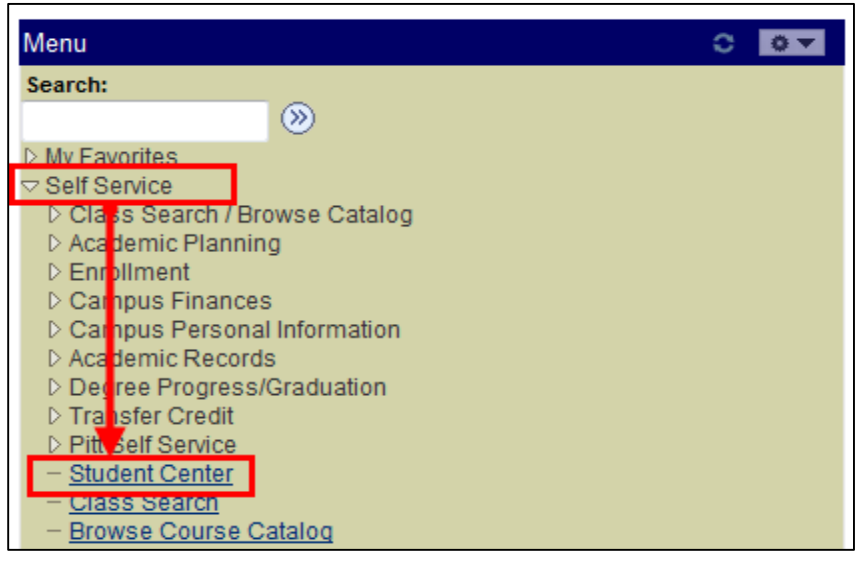

2. Click on the enrollment shopping cart link

| Test's Student Cente                                                                           | r                                                                                        |
|------------------------------------------------------------------------------------------------|------------------------------------------------------------------------------------------|
| Academics                                                                                      |                                                                                          |
| <u>Search</u><br><u>Plan</u><br><u>Enroll</u><br><u>My Academics</u><br><u>Mid-Term Grades</u> | <ul> <li>You are not enrolled in classes.</li> <li>enrollment shopping cart ▶</li> </ul> |
| other academic 🔻 🛞                                                                             |                                                                                          |

## 3. Select term and click the Continue button

| Shopping Cart                      |             |                          |               |                          |  |  |  |  |  |
|------------------------------------|-------------|--------------------------|---------------|--------------------------|--|--|--|--|--|
|                                    | Select Term |                          |               |                          |  |  |  |  |  |
| Select a term then click Continue. |             |                          |               |                          |  |  |  |  |  |
|                                    |             | Term                     | Career        | Institution              |  |  |  |  |  |
|                                    | $\bigcirc$  | Spring Term 2014-2015    | Undergraduate | University of Pittsburgh |  |  |  |  |  |
|                                    | $\bigcirc$  | Summer Term<br>2014-2015 | Undergraduate | University of Pittsburgh |  |  |  |  |  |
|                                    | $\bigcirc$  | Fall Term 2015-2016      | Undergraduate | University of Pittsburgh |  |  |  |  |  |
|                                    |             |                          |               | CONTINUE                 |  |  |  |  |  |

## 4. Place a check in the Select checkbox and click the Validate button

| Use the Shopping Cart to temporarily save classes until it is time to enroll for this term.<br>Click Validate to have the system check for possible conflicts prior to enrolling. |        |                                     |                                |                                 |                 |       |       |  |
|----------------------------------------------------------------------------------------------------|--------|-------------------------------------|--------------------------------|---------------------------------|-----------------|-------|-------|--|
|                                                                                                    |        |                                     | Open                           | Closed                          | ▲ Wait L        | .ist  |       |  |
| Add to Cart:                                                                                                    | Fall T | erm 2015-201                        | l6 Shopping Car                | t                               |                 |       |       |  |
| Enter Class Nbr                                                                                                    | Select | Class                               | Days/Times                     | Room                            | Instructor      | Units | Statu |  |
| enter<br>Find Classes                                                                                                    |        | HIST<br>0010-1010<br>(28539)        | We 10:00AM<br>- 10:50AM        | 3701 Wesley<br>W Posvar<br>Hall | A. Novosel      | 1.00  | •     |  |
| Class Search<br>My Planner                                                                                                    |        | HIST<br>0100-1300<br>(20213)        | TuTh<br>12:00PM -<br>12:50PM   | тва                             | B. Hagerty      | 3.00  | •     |  |
| search                                                                                                    |        | HIST<br>0100-1310<br>(20880)        | Fr 10:00AM -<br>10:50AM        | тва                             | Staff           |       | •     |  |
|                                                                                                    |        | MATH<br>0235-1040<br>(11169)        | MoWeFr<br>10:00AM -<br>10:50AM | 704<br>Thackeray<br>Hall        | C. Lennard      | 4.00  | •     |  |
|                                                                                                    |        | MATH<br>0235-1060<br>(11526)        | TuTh<br>10:00AM -<br>10:50AM   | 704<br>Thackeray<br>Hall        | T.<br>Gallagher |       | •     |  |
|                                                                                                    |        | 5 <u>0C</u><br>0339-1010<br>(28021) | MoWeFr<br>10:00AM -<br>10:50AM | 2200 Wesley<br>W Posvar<br>Hall | Staff           | 3.00  | •     |  |

**Please Note:** The validation process will inform students of potential issues that may arise with classes in their shopping cart before their enrollment appointment begins. Only Time Conflicts, Enrollment Requirements, Career, Repeats, and Holds are checked during the validation process.

Validation **DOES NOT** enroll students in classes.

Validation **DOES NOT** hold seats for students in classes.

It's simple a way for students to proactively address anticipated class schedule issues before enrollment appointments begin for a given term.

| Shopping Cart                                                                                                    |                                                                                                    |                                                                                                    |  |  |
|----------------------------------------------------------------------------------------------------|----------------------------------------------------------------------------------------------------|----------------------------------------------------------------------------------------------------|--|--|
| Add Classes to                                                                                                    | Shopping Cart                                                                                                    |                                                                                                    |  |  |
| View the following sta                                                                                                    | atus report for enrollment confirmations and errors:                                                                  |                                                                                                    |  |  |
|                                                                                                    |                                                                                                    |                                                                                                    |  |  |
| ✓ OK to Add X Potential Problem                                                                                                    |                                                                                                    |                                                                                                    |  |  |
| Description                                                                                                    | Message                                                                                                    | Status                                                                                                    |  |  |
| MATH 0225                                                                                                    | Enrollment Requisites are not met.                                                                                    | <b>~</b>                                                                                                    |  |  |
| MATH 0235                                                                                                    | MIN CUM GPA: 3.25                                                                                                    |                                                                                                    |  |  |
| HIST 0100                                                                                                    | OK to Add.                                                                                                    | <ul> <li>Image: A start of the start of the start of</li></ul> |  |  |
| There is a time conflict for class number 20880 and class<br>number 28021. There is currently a meeting time conflict for<br>two of your shopping cart classes or a shopping cart class and<br>one of your enrolled classes for this term. Use the class<br>numbers to check the meeting times. |                                                                                                    |                                                                                                    |  |  |
| HIST 0010                                                                                                    | T 0010 This class requires Instructor Consent Required consent. You will need to obtain permission to add this class. |                                                                                                    |  |  |
|                                                                                                    | SHOPPING CA                                                                                                    | RT                                                                                                    |  |  |

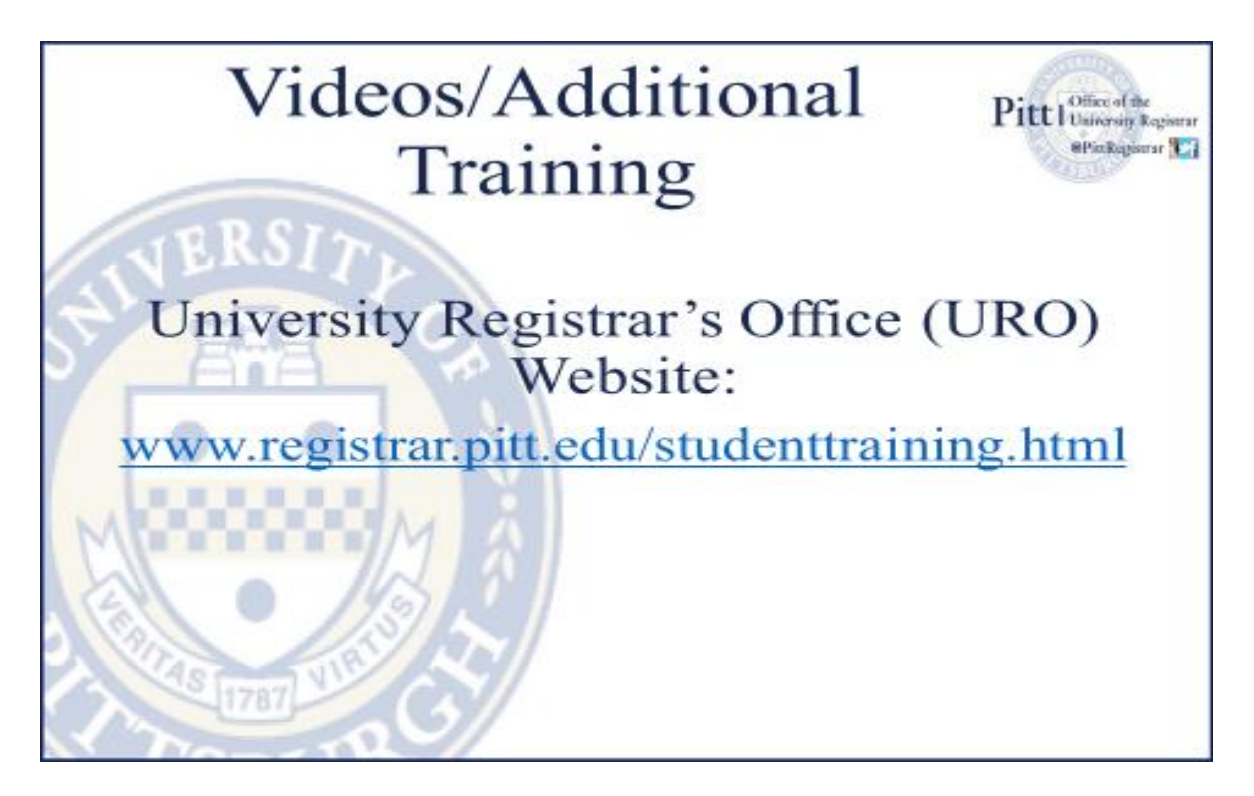